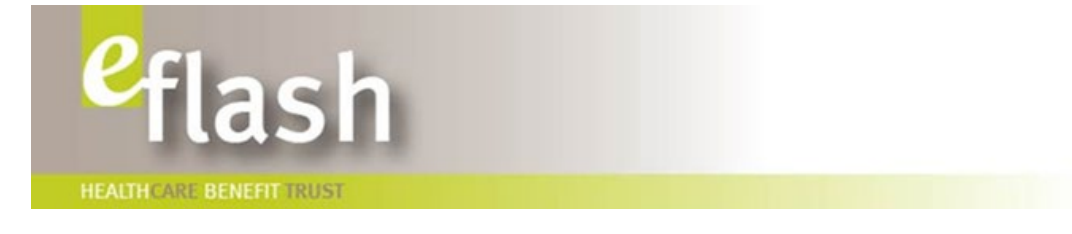

May 11, 2022

### IMPORTANT CHANGES TO THE LONG TERM DISABILITY (LTD) AND LIFE CLAIM FORMS

We are sending this information on behalf of the Healthcare Benefit Trust (HBT), Joint Community Benefits Trust (JCBT), Joint Facilities Benefits Trust (JFBT) and Joint Health Science Benefits Trust (JHSBT).

### 1. Updates to LTD Claim Forms

HBT has now finished updating all LTD claim forms for Healthcare, Community Social Services and Public Sector LTD Plans.

The effective date of the new forms is June 1, 2021. If you are in the middle of preparing a new claim submission based on the old forms and processes, there is no need to make any changes to that claim.

The principal changes include:

- Canada Life have been encountering challenges in adjudicating LTD claims in a timely manner because many claims contain incomplete employer or employee information. For the Employer Statement under Earnings and Benefit Information, Canada Life now require the employee's compensation rate table or pay statement to be included. Canada Life will not initiate the LTD claims process until this information has been submitted;
- Canada Life now accept electronic signatures. HBT have incorporated DocuSign, a digital signature technology, should this be the preferred method for signing. For the forms that have this technology incorporated, you will see (DocuSign version) next to the form on the HBT website. A DocuSign User Guide is attached with this eflash and is made available on our website on the two pages where DocuSign versions appear: *Rehab Referral/How to Make a Referral* and *News & Resources/Forms, Guides & Manuals.* Please see snippets below:

Forms, Guides and Manuals This page provides downloadable manuals, forms and guides in PDF format. How to Make a Referral
Please note you must have Adobe Reader installed in order to access the PDF forms. You can fill these forms
electronically and save, print or attach to email.

CocuSign User Guide

- Update on the description of HBT from "health and welfare trust" to "employee life and health trust";
- Merging of the Healthcare Excluded LTD claim forms with CSSEA Excluded LTD claim forms. LTD claim forms for Excluded Employees can now be found under "Excluded (Healthcare & CSSEA) LTD Claim Package";
- Addition of LTD claim package for "Non-Provincial Unions" (i.e. single site and non-standard LTD plans);
- Addition of LTD claim package for "Public Sector (Exempt & Union) LTD Claim Package";
- Canada Life's new name, email addresses, logo and address for the Vancouver office;
- Removal of requirement for gender-related information; and
- Removal of requirement for reporting employer-paid MSP contributions (as a result of MSP changes effective January 1, 2020).

What you need to do:

- Discard old printed versions of the claim forms; and
- Use the new claim forms located at: <u>https://www.hbt.ca/News-and-Resources/Pages/AllFormsGuidesManuals.aspx</u>
  - Contact your HBT Benefits Team if you have any questions about which LTD claim package(s) apply to your employee groups.

Just a reminder that you should always access the forms from HBT's website. This will ensure that you are using the most up-to-date version of the forms.

### 2. Group Life, Accidental Death & Dismemberment, and Dependent Life Claim Forms

In the coming months, these forms on the HBT website will also be updated. The current forms are still applicable to the HBT and Joint Trusts benefit plans.

Please forward this communication to all departments within your organization that may require and rely on this information.

#### Questions

If you have any questions, please contact the HBT Benefits Team:

Andrea Wesley, Benefits Administrator Phone: 604.678.2326 Email: <u>andrea.wesley@hbt.ca</u>

Jade Smith, Benefits Administrator Phone: 604.260.3316 Email: jade.smith@hbt.ca

Nancy Lin, Benefits Administration Consultant Phone: 604.260.3313 Email: <u>nancy.lin@hbt.ca</u> Catherine Healy, Benefits Administrator Phone: 604.678.8497 Email: <u>catherine.healy@hbt.ca</u>

Lynne McCreery, Benefits Administrator Phone: 604.678.9236 Email: <u>lynne.mcCreery@hbt.ca</u>

Paggy Reyes, Benefits Administration Consultant Phone: 604.678.2139 Email: paggy.reyes@hbt.ca

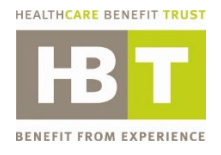

# Healthcare Benefit Trust eSignature DocuSign User Guide

May 2022

## **DocuSign landing page**

Clicking the <u>DocuSign version</u> URL link of the forms located in the Healthcare Benefit Trust website will direct you to the landing page below.

| (Name of th   | ie form)                                              |  |  |
|---------------|-------------------------------------------------------|--|--|
| Please en     | ter your name and email to begin the signing process. |  |  |
| Signee -      | (Employee, Employer or Physician)                     |  |  |
| Your Name: *  |                                                       |  |  |
| Full Nam      | ie                                                    |  |  |
| Your Ema      | il: *                                                 |  |  |
| Email Address |                                                       |  |  |

To begin the signing process, enter the following:

- 1. Enter your **Full Name**
- 2. Enter your **Email Address** (Ensure email address is entered <u>correctly</u>. This is utilized by DocuSign to send email notification for <u>incomplete</u> documents.)

### **Document Signing Process**

1. Important: Please read the <u>Electronic Record and Signature Disclosure</u>.

You will find the link to the Disclosure in the Signing page like the image below.

## Please Review & Act on These Documents

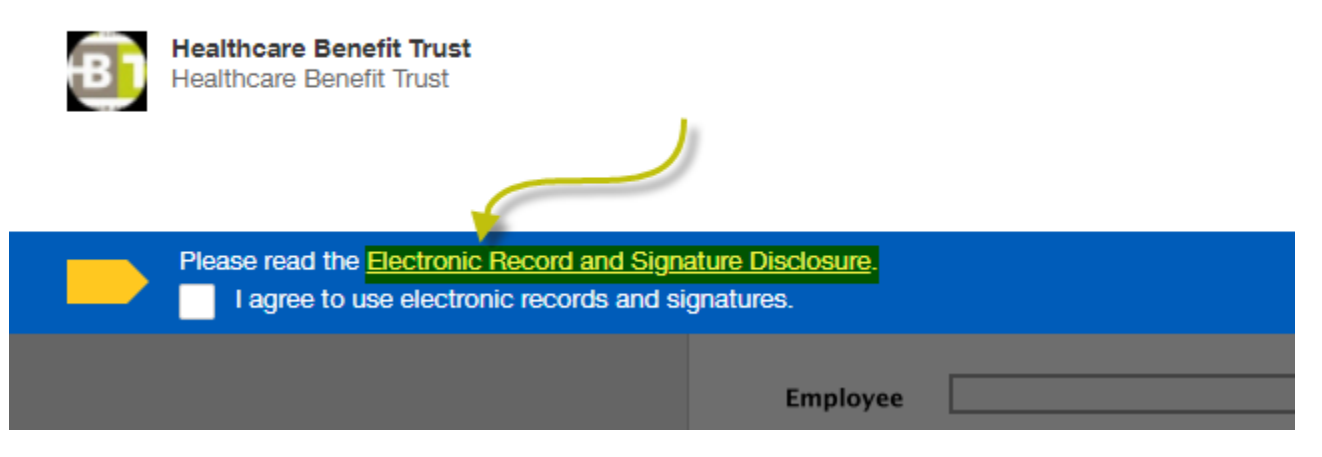

2. After reading the Electronic Record and Signature Disclosure, put a check in Agree on Electronic Record and Signature Disclosure, then click Continue.

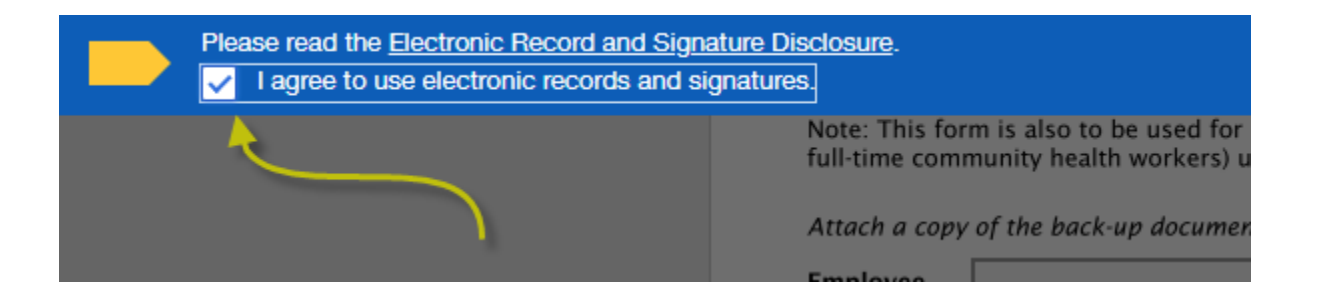

3. Fill out and enter all necessary fields required in the form.

- 4. Click the **Sign** icon. **Note:** Use either of the <u>2</u> options below for your Signature.
  - a. Option 1 select **DRAW** create a freehand drawing of your signature by using your cursor or stylus pen. Click **ADOPT AND SIGN** once finished.

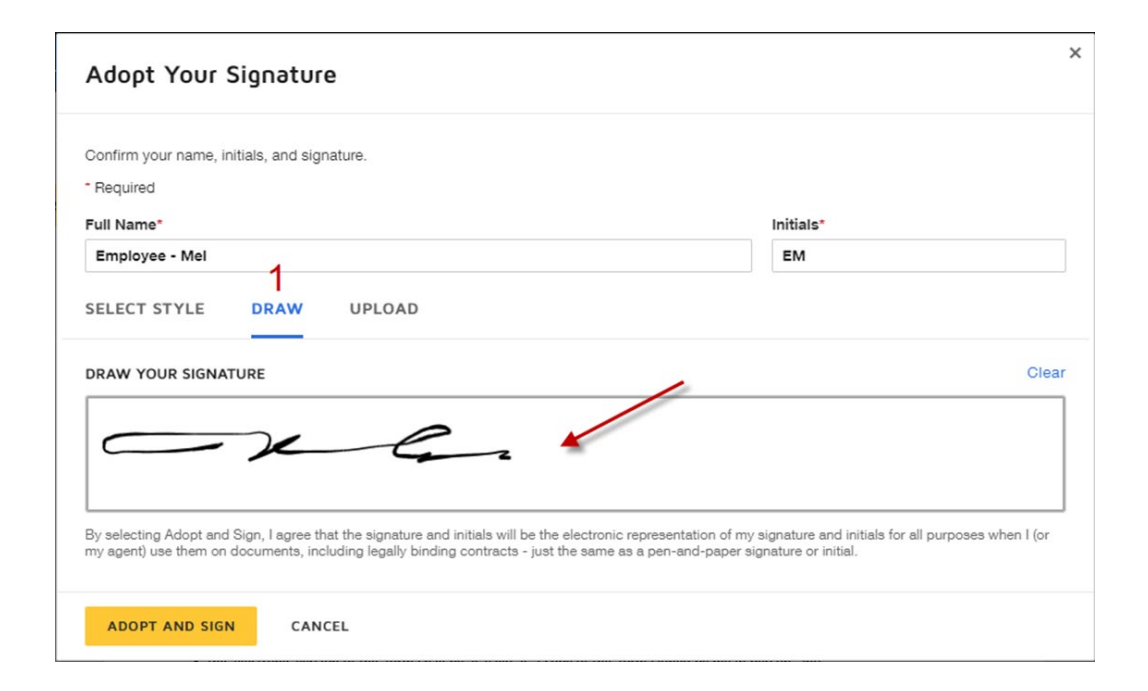

b. Option 2 select **UPLOAD** – upload your own signature image file by clicking **UPLOAD YOUR SIGNATURE** button and locating the image file on your device. Click **ADOPT AND SIGN** once completed.

| Adopt Your Signature                                                                                        |                 | × |  |  |  |
|----------------------------------------------------------------------------------------------------|-----------------|---|--|--|--|
| Confirm your name, initials, and signature. * Required Full Name* Employee - Mel 2 SELECT STYLE DRAW UPLOAD | Initials*<br>EM |   |  |  |  |
| SELECT STYLE       DRAW       UPLOAD         PREVIEW                                                        |                 |   |  |  |  |
| ADOPT AND SIGN CANCEL                                                                                       |                 |   |  |  |  |

5. Clicking **FINISH LATER** button at the top of the page allows you to <u>save</u> the document at its current state with all data entered and mark it <u>pending</u> for completion. This step will trigger an email notification to the email provided in the DocuSign landing page.

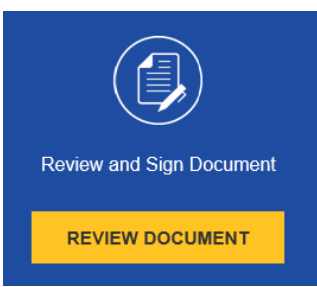

to <u>continue</u> signing the incompleted

Click **REVIEW DOCUMENT** link in the email form. Click **FINISH** to complete the Signing process.

6. Click **DOWNLOAD** to <u>save</u> a copy of the completed signed form for your records on your device. Click **PRINT** if you would like to see the <u>preview</u> of the document. <u>Reminder</u>: <u>Email completed forms to the respective offices</u>.

| Save a Copy of Your Document                                                  |       |       |  |  |  |
|-------------------------------------------------------------------------------|-------|-------|--|--|--|
| ¥.                                                                            |       |       |  |  |  |
| Your document has been signed                                                 |       |       |  |  |  |
| If you would like a copy for your records, select Download or Print and save. |       |       |  |  |  |
| DOWNLOAD                                                                      | PRINT | CLOSE |  |  |  |

7. Click **LEAVE** if promoted to proceed to the preview page. Note the additional options available in the preview page.

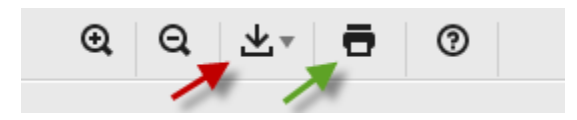

- a. Click Icon pointed by RED ARROW to download a copy of the completed signed form.
- b. Click Icon pointed by GREEN ARROW to print the document.

### **Important Notes:**

- <u>Email</u> completed forms to the respective offices.
- Clear Data button located at the bottom of the forms are <u>not</u> functional.